## 中央高校基层就业资助管理系统院系审核 权限录人及审核操作指南

(教师版)

## 一、院系审核权限录入

第一步:负责学院(系)学生资助工作的老师进入全国 学生资助数字化平台(https://pt.xszz.edu.cn/#/),并 选择院系管理员身份。用户名为手机号,初始密码将在"评 奖资助工作钉钉群"(本科生)中公布。登入后请及时修改 密码,如忘记密码可使用邮箱找回或联系校级管理员重置密 码。

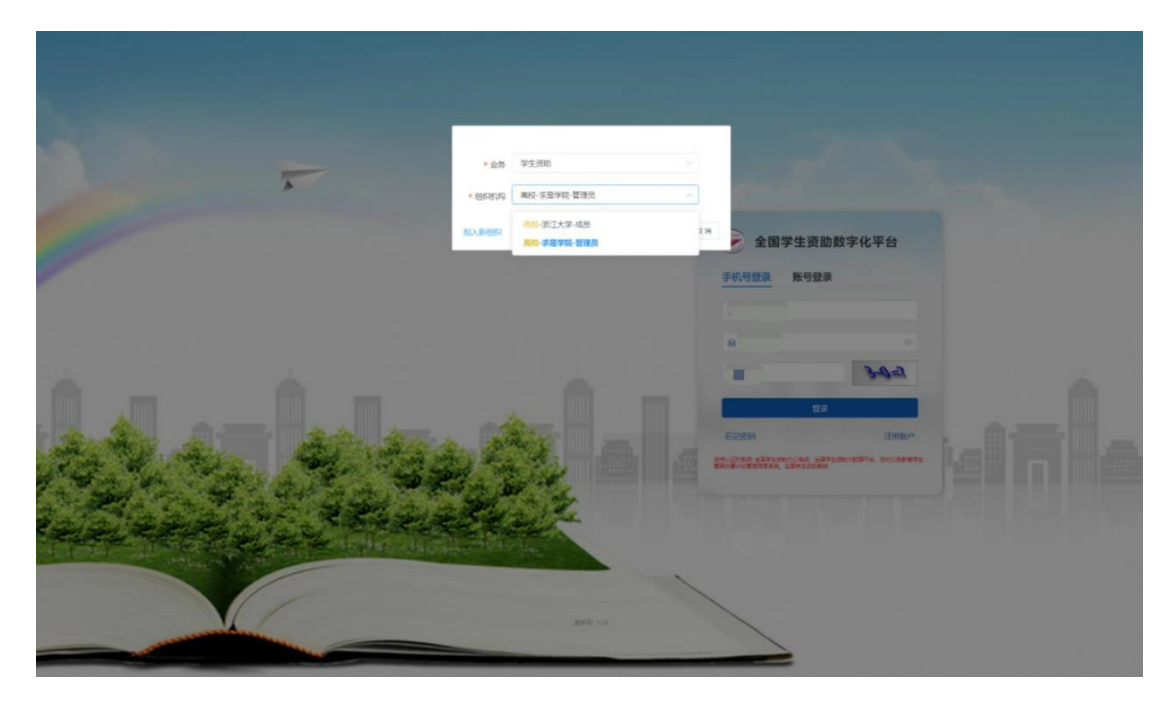

| — 系统入口 —     |        |             |     |   |         |            |
|--------------|--------|-------------|-----|---|---------|------------|
| źX           | 业务管理平台 | 大数          | 居平台 | 0 | 服务平台    |            |
| <b>11</b> /1 |        | 上资则办公案统     |     |   | 2 - 944 | 全国学生演励服务平台 |
|              |        | GM局款金用的     |     |   |         |            |
|              | 407    | 上资取统一用户管理系统 |     |   |         |            |
|              |        |             |     |   |         |            |
|              |        |             |     |   |         |            |
|              |        |             |     |   |         |            |

第二步: 进入全国学生资助统一用户管理系统

第三步: 下拉"成员级别",选择"全部组织"。在组 织成员中选择人员,点击"授权管理",授权为院系审核人员。

|                                                                                                    | E mon-the sman                                                                                                    | ⑤ 学生资助·高校·求是学院·管理员 ۶ |
|----------------------------------------------------------------------------------------------------|----------------------------------------------------------------------------------------------------|----------------------|
| S and the contract of the contract of the cont | GERMA                                                                                                    |                      |
| S man                                                                                                    | ・ 新元大学         ・ 東海堂 新和         ・ 東海堂 新和         ・ 東京         ・ 東京         ・ 東京         ・ 東京         ・ 東京         ・ 東京         ・ 東京         ・ 東京         ・ 東京         ・ 東京         ・ 東京         ・ 東京         ・ 東京         ・ 東京         ・ 東京         ・ 東京         ・ 東京         ・ 東京         ・         ・         ・                                                                                                    |                      |
| S Maria                                                                                                    |                                                                                                    |                      |
|                                                                                                    | 銀行成長 <br> 成長夜回   一読印日 ○ 林名 ○ 国际人地名 (4/10) 是否推荐员                                                                                                    | 请迅谋是否管理员             |
|                                                                                                    |                                                                                                    | 14004-022a-de-00020  |
|                                                                                                    | THE STATE STATES AND A STATES AND A STATES A | MARCH PACE & AL      |
|                                                                                                    | 风云状态 金融 <b>期</b> 期                                                                                                    |                      |
|                                                                                                    |                                                                                                    | 730 MR               |
|                                                                                                    | 的重要提供 标出 成色的角 网络重建                                                                                                    |                      |
|                                                                                                    | 序号 所讓追殺 手机号码                                                                                                    | 学段 操作                |
|                                                                                                    | 1 水田学院                                                                                                    | 高校 禁用 時頃 直看 移出 重置影响  |
|                                                                                                    | 2 3088905 9<br>11<br>11                                                                                                    |                      |
|                                                                                                    |                                                                                                    |                      |
|                                                                                                    |                                                                                                    |                      |
|                                                                                                    |                                                                                                    |                      |
|                                                                                                    |                                                                                                    |                      |
|                                                                                                    |                                                                                                    | and<br>Solar         |
|                                                                                                    |                                                                                                    |                      |
|                                                                                                    |                                                                                                    |                      |
|                                                                                                    |                                                                                                    |                      |
|                                                                                                    |                                                                                                    |                      |
|                                                                                                    |                                                                                                    |                      |
|                                                                                                    |                                                                                                    |                      |

| 🗢 1987-1996-1975.U | E man-en i man |                                                                                                    | S #1     | ····································· |
|--------------------|----------------|----------------------------------------------------------------------------------------------------|----------|---------------------------------------|
| S mean-man         | #0700 -        |                                                                                                    |          |                                       |
| A laurente         | · BIX*         | 求是学院 mill all anti                                                                                                    |          |                                       |
| AN DESCRIPTION     | 8.2.70         |                                                                                                    |          |                                       |
| 6 Adams            |                | 時間         今回期回回回回回回回         今回回回回回回回回         今回回回回回回回         今回回回回回回         今回回回回回回         今回回回回回回         今回回回回回回         今回回回回回回         今回回回回回回         今回回回回回回         今回回回回回回         今回回回回回回         今回回回回回回回         今回回回回回回         今回回回回回回回回         今回回回回回回回         今回回回回回回回回回回回回回回回回回回回回回回回回回回回回回回回回回回回回 | all sour | aligner v                             |
|                    |                | <b>82</b> 2.4                                                                                                    |          | -                                     |
|                    |                | ABUET HA STOR BEER                                                                                                    |          |                                       |
|                    |                | 0 790 HENDH 112                                                                                                    | 手机专销     | 410 Not                               |
|                    |                | 1 32332 I                                                                                                    | -        | RM DO NOT BE NO BEEL                  |
|                    |                | 2 #29R                                                                                                    | 11.11    | NO IN IN IN IN IN AND                 |
|                    |                |                                                                                                    | H2.00 55 | ME - K I A ME 1 A                     |
|                    |                |                                                                                                    |          | 8                                     |

## 二、具体申请名单审核操作

第一步:进入全国学生资助数字化平台,点击进入"央 属高校基层就业系统",选择审核人员身份。

| 全国学生资助数字化平台    | â                  | ④ 学生资助 高校 求居学校 智道员 久                      | 0 |
|----------------|--------------------|-------------------------------------------|---|
|                | ,<br>产生资助数字化平台1    | ■ 我的洞息 ■ 我的问题 ■ 我的诗办 ■ 私の時か ■ 私の時か ■ 私の時か |   |
|                |                    |                                           |   |
| — 系统入口 —<br>全国 | 业务管理平台 大数据平台       | 8574 F                                    |   |
| 105            | 「「「「」」」 金田学士市助力公系統 | 王 王 全部学生演动服务平台                            |   |
|                | • 2. 国际经济经济系统      |                                           |   |
| and the second |                    |                                           |   |
|                |                    |                                           |   |
|                |                    |                                           |   |
|                |                    |                                           |   |
|                |                    |                                           |   |
|                |                    |                                           |   |
| 相关网站链接数目的      | 3 全国学生资源管理中心       |                                           |   |

第二步:学生提交了申请名单,并且当前时间在时间管 理设置的申报审核时间范围内,可以勾选名单,选择"材料 审核",对名单进行审核。

| Concernant, | 1 学院审核   |         |      |        | - 2 # | 校审核 —— |        |        |      | - ③ 中央审 |
|-------------|----------|---------|------|--------|-------|--------|--------|--------|------|---------|
| 专家管理        |          |         |      |        |       |        |        |        |      |         |
| 首页          | TREMAN   |         |      |        |       |        |        |        |      |         |
| 代码管理        | 年份       | 2023    | Υ.   | 专业名称   |       |        |        | 行业单位类型 | 全部   | ~       |
| 时间管理        | 学生姓名     |         |      | 就业单位名称 |       |        |        | 实际工作地址 |      |         |
| 申请名单审核      | 学院审核状态   | 待审核     |      | 学校审核状态 | 全部    |        | ~      | 中央审核状态 | 全部   | ~       |
| 复核人员审核      | 是否已导入申请表 | 全部      | ~    |        |       |        |        |        |      |         |
| 在职在岗审核      |          |         |      |        |       |        |        |        |      | 查询      |
|             | 材料审核     | 申请表批量导出 |      |        |       |        |        |        |      |         |
|             | 序号       | 系统判断结果  | 学生姓名 | 身份证号   |       | 学院审核状态 | 学校审核状态 | 中央审核状态 | 5 年份 | 操作      |
|             |          |         |      |        |       |        |        |        |      |         |

第三步:选择"材料审核"按钮之后,弹出审核窗口, 左侧显示填报的详细信息,点击左侧的上传材料,可以在右 侧查看对应材料的内容,填写审核相关信息,点击确定按钮

## 则审核成功。

| ( Second                     | 系统请报信息 - 田一蓉                     |                             | 上传材料信息                     | 21                                    |
|------------------------------|----------------------------------|-----------------------------|----------------------------|---------------------------------------|
|                              | LL1+PQ1LL S-APPRILISE            |                             |                            |                                       |
| 首页                           | 是否生产第一线 否                        |                             |                            |                                       |
| 代码管理                         | 从事工作内容。对开采石油进行研究                 |                             |                            |                                       |
|                              | 電明子原体品<br>由法派研究的 安美汕楼            | Bit D - 2000                | A. 1. 7.14-13              |                                       |
| 时间管理                         | 中国(10)天201. 子餐門店<br>第一条学师全部 5000 | ###S主動 2000<br>第二条字幕全部 5000 | 个人本话书                      | · · · · · · · · · · · · · · · · · · · |
| 申请名单审核                       | 第三年学费金额 5000                     | 第四年字表主版 5000                |                            |                                       |
| 复核人员审核                       | 第五年学费金额 0                        | 第六年学费主题 0                   | 本人承诺所提交的个人信息及证明材料直实、准确,对因提 | 他有关信息、证                               |
| and the second second second | 实际撤纳学费 20000                     |                             | 件不实或违反有关规定的,承担一切责任。        |                                       |
| dimidipleses                 | 其他上传材料                           |                             |                            |                                       |
|                              | 就业证明: 就业证明                       |                             |                            |                                       |
|                              | 截亚协议书或劳动合同: 就业协议                 |                             |                            |                                       |
|                              | 服务年限规定:                          |                             |                            |                                       |
|                              | ●松枝里 * ◎ 単位 不通过                  |                             |                            |                                       |
|                              |                                  |                             |                            |                                       |
|                              | 审核意见"通过                          |                             |                            |                                       |
|                              |                                  |                             |                            | lla                                   |
|                              | 備住 (MAG A GAT)                   |                             |                            |                                       |
|                              | Contract Contract                |                             |                            |                                       |
|                              |                                  |                             |                            | lte.                                  |
|                              |                                  |                             |                            |                                       |

第四步:点击"申请表批量导出"可对学院审核已通过 但未上传盖章后的申请表的学生导出学费补偿国家助学贷 款代偿申请表。

导出后在"院系审查意见"一栏盖好学院公章并上交。 本科生申请表交至紫金港校区行政服务办事大厅107室3号 窗口——党群综合(学工部窗口),研究生申请表交至紫金 港校区研究生教育综合楼803办公室。

|   |        | 申请名单审核 ×  |        |                                           |                                                                                        |              |        |        |      |          |
|---|--------|-----------|--------|-------------------------------------------|----------------------------------------------------------------------------------------|--------------|--------|--------|------|----------|
|   |        | 1 学院审核    |        | (2) 学校研修                                  |                                                                                        |              |        |        |      | — ③ 中央审核 |
| 8 | 专家管理   | 学院申请人员    |        |                                           |                                                                                        |              |        |        |      |          |
| ń | 首页     | 年份        | 2023   |                                           | 专业实际                                                                                   | - Hold Crass |        | 行业单位类型 | 全部   |          |
|   | 代码管理   |           |        | 提示                                        |                                                                                        | ×            |        |        |      |          |
| 0 | 时间管理   | 学生姓名      |        | 本学院                                       | 本学院(系)內学院車転已通过的学生有3人:本学院<br>(系)內学院車転已通过自己上传差章后的申请表的学生有0<br>人:将对本学院(系)內学院車板已通过但未上传盖章后的申 |              |        |        |      |          |
| 4 | 申请名单审核 | 学院审核状态    | 待审核    | <ul> <li>(茶) 内学</li> <li>人;将对本</li> </ul> |                                                                                        |              |        |        |      |          |
| 2 | 复核人员审核 | 显否已导入申请表  | 全部     | 请表的学生<br>否继续导出                            | 导出学费补偿国家助学贷款代偿<br>?                                                                    | 申请表,请确认是     |        |        |      |          |
| 4 | 在职在岗审核 |           |        |                                           |                                                                                        | 取消 伸定        |        |        |      | 前面       |
|   |        | 材料审核 耳    | 请表批量导出 |                                           |                                                                                        |              |        |        |      |          |
|   |        | ◎ 序号      | 系统判断结果 | 学生姓名                                      | 身份证号                                                                                   | 学院审核状态       | 学校审核状态 | 中央审核状态 | 5 年份 | iii fi   |
|   |        | <u></u> 1 | 不符合 💿  | 研二                                        | 110125199806053535                                                                     | 待审核          | 待审核    | 待审核    | 2023 | CP10     |
|   |        |           |        |                                           | 共1条 5条/页 ~                                                                             | C 1 2        | 崩往 1 页 | C.     |      |          |